## Tüm Dosyaların Yedeklenmesi

Yedekleme yapmadan önce, PC'nin sabit diskinde (HDD) yeterli bo $_{\!S}$  alan bırakıldığından emin olunuz.

1 USB kablosunu ve AC adaptörü takın.

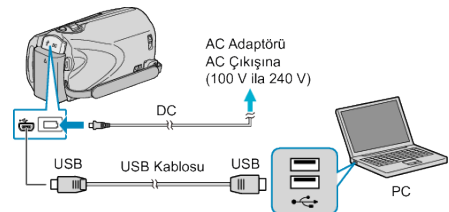

- AC adaptörü bu birime takın.
- 2Sağlanan USB kablosunu kullanarak bağlayın.
- 2 LCD monitörü açın.

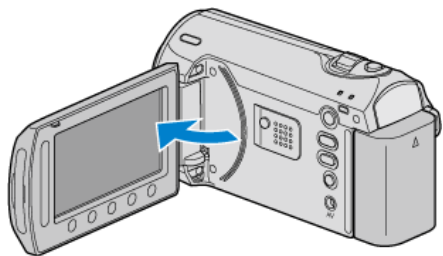

- USB MENÜSÜ belirir.
- 3 "YEDEKLEME,,'i seçip 🛞 üzerine dokunun.

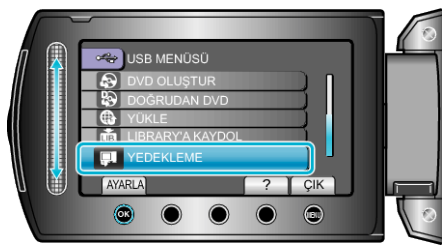

- Sağlanan Everio MediaBrowser yazılımı PC üzerinde çalışmaya başlar. İzleyen işlemler, PC üzerinde gerçekleştirilir.
- 4 Ses düzeyini seçin.

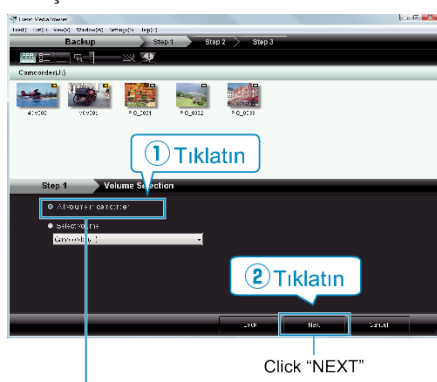

Click "All volume in camcorder"

5 Yedekleme işlemini başlatın.

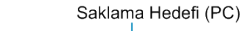

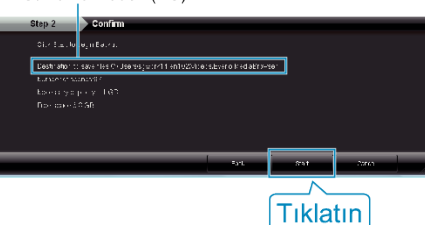

- Yedekleme başlar.
- 6 Yedekleme tamamlandığında, "OK,, üzerine tıklatın.

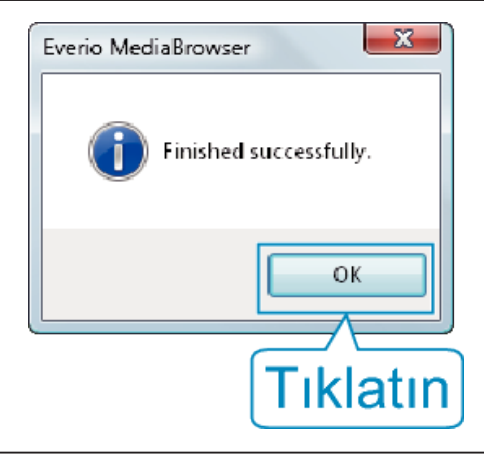

## NOT:-

- Yedekleme yapmadan önce, bu birim üzerinde videoların ve hareketsiz görüntülerin saklandığı SD kartını yükleyin.
- Eğer sağlanan Everio MediaBrowser yazılımı ile ilgili herhangi bir sorunla karşılaşırsanız, lütfen "Pixela Kullanıcı Destek Merkezi"ne danışınız.

| Tele-<br>fon                                        | ABD veya Kanada (İngilizce): +1-800-458-4029 (ücretsiz)<br>Avrupa (İngilizce, Almanya, Fransa ve İspanya)<br>(İngilizce/Almanca/Fransızca/İspanyolca): +800-1532-4865<br>(ücretsiz)<br>Avrupa'daki Diğer Ülkeler<br>(İngilizce/Almanca/Fransızca/İspanyolca): +44-1489-564-764<br>Asya (Filipinler) (İngilizce): +63-2-438-0090<br>Çin (Çince): 10800-163-0014 (ücretsiz) |
|-----------------------------------------------------|----------------------------------------------------------------------------------------------------|
| Ana<br>sayfa                                        | http://www.pixela.co.jp/oem/jvc/mediabrowser/e/                                                                                                    |
| Yedekleme yapmadan önce istenmeyen videoları silin. |                                                                                                    |

Çok sayıda videonun yedek kopyasının alınması zaman alır. "İstenmeyen Dosyaların Silinmesi" (☞ sayfa 0)

## Bu Birimin PC'den Bağlantının Kesilmesi

1 "Donanımı Güvenle Kaldır,, üzerine tıklatın.

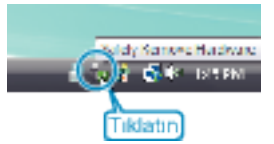

- 2 "Safely Remove USB Mass Storage Device,, üzerine tıklatın.
- 3 (Windows Vista için) "OK,, üzerine týklatýn.
- 4 USB kablosunu bağlantısını kesip LCD monitörü kapatın.